## راهنمای ورود به سامانه سیب و بازخورد ارجاع توسط دندانپزشکان

جهت ورود به سامانه سیب دانشگاه علوم پزشکی قزوین، ابتدا یک مرورگر باز نمایید (ترجیحا google chrome) و سپس یکی از آدرس های زیر را در قسمت آدرس تایپ نمایید(لازم به ذکراست تنظیمات قبلا انجام شده و تنها می بایست مرورگر گوگل کروم را باز نمایید).

http://sib.qums.ac.ir

## http://10.124.253.30

در صفحه "ورود به سامانه" اطلاعات کاربری خود را وارد نموده و برروی دکمه "ورود به سامانه" کلیک نمایید.

| دارت بیدا شت. دری د آموزش نیز تک<br>مداون بیدان |                                                      |   |
|-------------------------------------------------|------------------------------------------------------|---|
| 0                                               |                                                      |   |
|                                                 | ورود به سامانه سیب (قزوین)<br>م                      | L |
|                                                 | لطفا کد ملی و کلمه عبور خود را وارد نمایید           |   |
|                                                 | کد ملی                                               |   |
|                                                 | کلمہ عبور                                            |   |
|                                                 | متن تصویر را وارد نمایید 2772 عتن تصویر اوارد نمایید |   |
|                                                 | ورود به ساماده                                       |   |
|                                                 |                                                      |   |
| امروز :1396/3/30                                |                                                      | • |

در صورتی که کد ملی و کلمه عبور را صحیح وارد کرده باشید ، وارد سامانه خواهید شد.

برخی از دندانپزشکان محترم در چند مرکز مشغول به فعالیت می باشند. در این صورت پس از کلیک بر روی "ورود به سامانه" می بایست نقش مورد نظر خود را انتخاب نمایید.

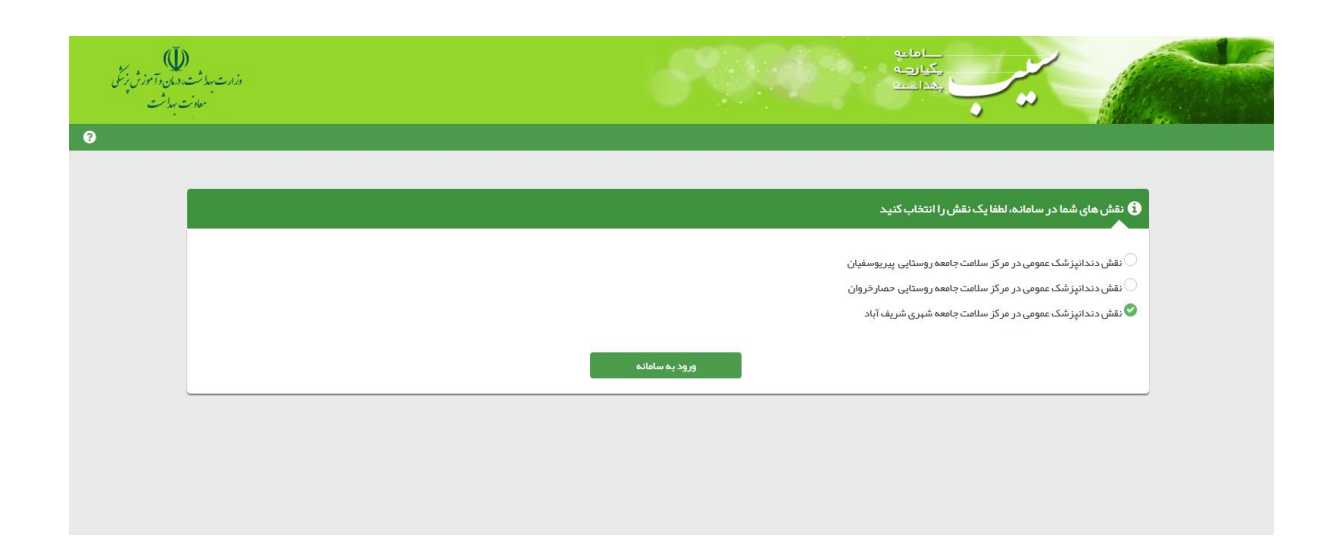

در صورتی که در یک مرکز مشغول به فعالیت هستید صفحه بالا را جهت انتخاب نقش مشاهده نخواهید کرد.و مستقیما صفحه زیر را مشاهده می نمایید.

| وزارت مداشت، درمان و آسوزش زینگی<br>معادف مداشت |                                                                                          |                                                                                                    | ماها به<br>رکبارهه<br>رکبارهه                       |                                        |
|-------------------------------------------------|------------------------------------------------------------------------------------------|----------------------------------------------------------------------------------------------------|-----------------------------------------------------|----------------------------------------|
| € €غروج                                         |                                                                                          | پيام ھا 👻                                                                                                    | ثبت وقايع + آزمايش ها + گزارش ها +                  | 👬 ثبت نام و سر شماری 👻 ارائہ خدمت 🕈    |
| [دندائېزشک،عمومی]                               | ۵ کنفن فدهت کیرنده.<br>۱                                                                 | <ul> <li>ارچاغات دریافتی</li> <li>ارچاغات ارسالی</li> <li>بازخوردهای دریافتی</li> <li>بازخوردهای ارسالی</li> </ul> | انتقاب خدمت گیرنده<br>میز کار دندانپزشک عمومی محمدح | ∱مركز سلامت جامعة روستايي پيريوسفيان ← |
|                                                 | ئېت وقا <i>ي</i> ع                                                                       |                                                                                                    | ارائه خدمت                                          |                                        |
|                                                 | ئېت بېماريها                                                                             |                                                                                                    | 🛃 ویزیت                                             |                                        |
|                                                 | <ul> <li>         type="text-align: center;"&gt;type=text-align: center;     </li> </ul> |                                                                                                    | 🕓 فېرست پېگېرى ھا                                   |                                        |
|                                                 | ئېت داروهاي مصرفي 🛨                                                                      |                                                                                                    | کی مراقبت های انجام نشده                            |                                        |
|                                                 | 🛨 ثبت مرک                                                                                | ده                                                                                                    | الله  گزارش مراقبت های انجام ش                      |                                        |
|                                                 |                                                                                          |                                                                                                    |                                                     |                                        |
| امروز :1396/3/30                                |                                                                                          |                                                                                                    |                                                     |                                        |

در مشاهده لیست افراد ارجاع داده شده می بایست از منوی "پیام ها" ، زیر منو "ارجاعات دریافتی" انتخاب شود.

پس از انتخاب "ارجاعات دریافتی" ، لیست افراد ارجاع داده شده را مشاهده می نمایید.

| ک)<br>۵. دمان د آموزش زیکی<br>ت بهداشت | وزارت بهدا شت<br>معاد            |             |       |            |                                                                   |                          |                              |                         | اما يە<br>كيارچە<br>بكداست                            |               |             |                           |
|----------------------------------------|----------------------------------|-------------|-------|------------|-------------------------------------------------------------------|--------------------------|------------------------------|-------------------------|-------------------------------------------------------|---------------|-------------|---------------------------|
| ? €خروج                                |                                  |             | _     |            |                                                                   |                          |                              | پيام ھا 👻               | ایع → آزمایش ها → گزارش ها →                          | مت - ثبتوق    |             | 希 ثبت نام و سر شماری      |
| [دندانپزشک عمومی] 👻 😲                  | دمت گیرنده                       | 🗸 کدملی خ   | 2     |            |                                                                   |                          |                              |                         | تگیرنده -                                             | 🔓 انتخاب خدم  | شريف آباد 🔻 | 🗐 مر کز سلامت جامعہ شہری، |
|                                        |                                  |             |       |            |                                                                   |                          |                              |                         | , (906 مورد)                                          | جاعات دريافتي | فہر ست ار   | 1                         |
|                                        | ام خانوادگی بیمار                | u           |       | بيمار      | کد ملی بیمار نام،                                                 | t                        | تاريخ از                     |                         | کد ارجاع                                              | رجاع          | وضعیت ار    |                           |
|                                        |                                  |             |       |            |                                                                   | /                        | /                            |                         | ٣                                                     |               |             |                           |
|                                        |                                  |             |       |            | نقش بازخورد دهنده                                                 |                          | نقش ارجاع دهنده              |                         | کد ملی باز خور د دهنده                                | جاع دهنده     | کد ملی ار   |                           |
|                                        |                                  |             |       | جستجو      | •                                                                 | v                        |                              |                         |                                                       |               |             |                           |
|                                        |                                  | نوانده تشده | ساعت  | تاريخ      | ان                                                                | عنو                      |                              | بە                      | از                                                    | کد ارجاع      | رديف        |                           |
|                                        | مشاهده@<br>(محمدحسين حقيقت پور ) | M           | 12:01 | 1396/03/29 | د زارعی با سن <sup>3</sup> 7 سال چیت برر سی خدمت شما<br>ع می گردد | حقیقت پور ، ناه<br>ارجا  | شریف آباد(محمدحسین<br>عمومی) | مرکز سلامت<br>دندانپزشک | مر کز سلامت شریف آباد(نازی سلیمی، ماما)               | 37000400882   | 1           |                           |
|                                        | مشاهده@<br>(محمدحسين حقيقت پور)  | M           | 11:40 | 1396/03/27 | نی بچنور دی با سن 4 سال چیت بر ر سی خدمت شما<br>ع می گردد         | حقیقت پور، نیایا<br>ارجا | شریف آباد(محمدحسین<br>عمومی) | مرکز سلامت<br>دندانپزشک | پایگاه سلامت شریف آباد(طاهره مشایخ،<br>مراقب سلامت)   | 37000397019   | 2           |                           |
|                                        | مشاهده©<br>(محمدحسین حقیقت پور ) | N           | 10:27 | 1396/03/24 | ومه فرزاد پور با سن 14 سال جبت برر سی خدمت<br>ارجاع می گردد       | , حقيقت پور ، معم<br>شما | شریف آباد(محمدحسین<br>عمومی) | مرکز سلامت<br>دندانپزشک | مرکز سلامت شریف آباد(سیده فاطمه بنی<br>هاشمیان، پزشک) | 37000392776   | 3           |                           |
|                                        | مشاهده©<br>(محمدحسین حقیقت پور ) | M           | 11:29 | 1396/03/21 | ر فرهادی اقدم با سن 31 سال جبت برر سی خدمت.<br>ارجاع می گردد      | حقیقت پور ، هاج<br>شما   | شریف آباد(محمدحسین<br>عمومی) | مرکز سلامت<br>دندانپزشک | مرکز سلامت شریف آباد(فاطمه حاجی<br>پوسفی پور ، ماما)  | 37000386869   | 4           |                           |

درلیست ارجاعات ، با کلیک بر روی دکمه "مشاهده" می توانید علت ارجاع را مشاهده نمایید.

| وزارت بها شت همان و آموزش زیکی<br>معادت بها شت |              | مانه<br>مکارمه<br>بلداست                                                                                                    |
|------------------------------------------------|--------------|----------------------------------------------------------------------------------------------------|
| € €خروج                                        |              | 🕯 ثبت نام و سر شماری + ارائه خدمت + ثبت وقایع + آزمایش ها + گزارش ها + پیام ها +                                                                |
| [دندانپز شک عمومی] 🔹 😚                         | 7280005233 Q | ژامرکز سالات جامعه شهری شریف آباد * 🔹 قدمت گیرنده یگانه اینانلو 💿 فبرست فانوار یگانه اینانلو 🔹 نمودارهای رشد 🔹                                  |
| يازكشت €<br>~                                  |              | <b>جزیبات ارجاع یکانده اینانلو</b><br>مراقبت از نظر وضعیت دهان و دندان نوجوانان (۲۵ ۱۹ سال) (غیر پزشک) – مشکل متوسط دهان و دندان دارد.<br>ویزیت |
|                                                |              |                                                                                                    |

در صورتی که می خواهید اطلاعات مراقبتی که باعث شده خدمت گیرنده ارجاع داده شود را مشاهده نمایید می بایست بر روی قسمت آبی رنگ جلوی عنوان مراقبت کلیک نمایید.

در نهایت می بایست فرد ارجاع داده شده ویزیت شود. جهت ویزیت خدمت گیرنده بر روی دکمه رزد رنگ "ویزیت" کلیک نمایید.

U (Ŭ)

|     | <br>•••                         |  |
|-----|---------------------------------|--|
| e e | ماماية<br>يكيارهـ ف<br>بغذامينة |  |
|     |                                 |  |

پس از کلیک بر روی دکمه "ویزیت"، صفحه ویزیت را مشاهده خواهید نمود.

| مد ست، دنیان داشورس پر سمی<br>معاورت بهداشت | م در ادر کن<br>•<br>•                                  |   |                               |   | QuellAs,                                                   | •                                                             |
|---------------------------------------------|--------------------------------------------------------|---|-------------------------------|---|------------------------------------------------------------|---------------------------------------------------------------|
| € €خروج                                     |                                                        |   |                               |   | زمایش ها + گزارش ها + پیام ها +                            | 💏 ثبت نام و سر شماری 🔸 ارائہ خدمت 🔸 ثبت وقایع 🔸 آز            |
| [دندانپز شک عمومی] 👻 🔮                      | 7280005233 Q                                           |   |                               |   | انلو – فہرست خانوار یگانہ اینانلو + نمودار ھای رشد +       | 🖄 مر کز سلامت جامعہ شہری شریف آباد 👻 着 خدمت گیر ندہ یگانہ این |
|                                             | یگانه اینانلو<br>9 سال و 10 ماد و 9روز<br>انتخاب تمویر |   |                               |   | نام و نام خانوادگی : یگانه اینانلو                         | فلاسه پرونده الکترونیکی                                       |
| +                                           | در چه حرارت: تا کنون ثبت نشده است                      | + | وزن: تا کنون ثبت نشده است     | + | فشار خون سیستولیک: تا کتون ثبت نشده است                    | شكايت                                                         |
| +                                           | تعداد نیض: تا کنون ثبت نشده است                        | + | قد: تا کنون ثبت نشده است      | + | فشار خون دیاستولیک: تا کنون ثبت نشده است                   | تشخيص                                                         |
| +                                           | تعداد تنفس: تا كتون ثبت نشده است                       | + | دور کمر: تا کنون ثبت نشده است |   |                                                            | تجويز                                                         |
|                                             | •                                                      |   |                               |   | ککارشکارت اصلی)<br>مشکلات دندانی دندان درد<br>PI(شرح مشکل) | سایر قدمات ۷                                                  |
|                                             | •                                                      |   | نغيره                         |   | شرح مشکل در این کادر تایپ شود                              |                                                               |
| 139                                         | امروز :30/3/                                           |   |                               |   |                                                            | •                                                             |
|                                             |                                                        |   |                               |   |                                                            |                                                               |

ویزیت از چندین قسمت شامل : شکایت ، تشخیص، تجویز و ... تشکیل شده است. همانطور که در تصویر بالا مشاهده می نمایید در گام اول می بایست قسمت "شکایت" تکمیل شود. پس از تکمیل بر روی دکمه "ذخیره" کلیک نمایید. می توانید سایر قسمت های ویزیت را نیز تکمیل نمایید.

پس از کلیک بر روی دکمه "ذخیره"، می توانید مانند تصویر بر روی قسمت "پیش نمایش" کلیک نمایید.

| )<br>۵. د. ان و آموزش زنگی<br>ت بهداشت | دارت میداشت.<br>موادر      | d.                                |                          | ےاماعہ<br>چکیارچہ<br>بہداعیت     | J. Com                                                         |             |
|----------------------------------------|----------------------------|-----------------------------------|--------------------------|----------------------------------|----------------------------------------------------------------|-------------|
| ? €خروج                                |                            |                                   |                          | س ها ≁ گزارش ها ≁ پیام ها ←      | ام و سر شماری + ارائه خدمت + ثبت وقایع + آزمایش                | 👫 ثبت:      |
| [دندانپز شک عمومی] 👻 🔮                 | 7280005233                 | ٩                                 | مودارهای رشد 🗕           | - فبرست خانوار یکانه اینانلو ᠇ ن | مت جامعه شهری شریف آباد ← <b>ف</b> خدمت کیرنده یکانه اینانلو − | [≣ مركز سلا |
|                                        | تارىخ : 08:37 1396/03/30   |                                   |                          | ويزيت                            | خلاصه پرونده الکترونیکی                                        |             |
|                                        |                            |                                   |                          |                                  | شكايت                                                          |             |
|                                        | <b>سن</b> : 9سال و 10ماه   | دندانپز شک عمومی : محمدحسین حقیقت | كد ملى بيمار :7280005233 | نام بیمار :یگانه اینانلو         | تشخيص                                                          |             |
|                                        |                            | پور                               |                          |                                  | تجويز                                                          |             |
|                                        |                            |                                   |                          | شكايت                            | ساير خدمات ≪                                                   |             |
|                                        |                            |                                   | مشکلات دندانی. دندان درد | شكايت اصلى :                     | ٩ پيش نمايش                                                    |             |
|                                        |                            |                                   |                          |                                  |                                                                |             |
|                                        |                            |                                   |                          | ويزيت                            |                                                                |             |
| e e                                    | ۲ تاید نبای وبازخورد ارجاع |                                   | مار                      | 🕈 مشاوره 🔶 ارجاع بی              |                                                                |             |
|                                        | امروز :30/3/30             |                                   |                          |                                  | <b>^</b>                                                       |             |

در قسمت پیش نمایش جهت بازخورد ارجاع برای خدمت دهنده(پزشک، مراقب سلامت و...) بر روی دکمه "تایید نهایی و بازخورد ارجاع" کلیک نمایید. با طی مراحل گفته در بالا، یک پیام برای خدمت دهنده مبنی بر ویزیت دندانپزشک ارسال خواهد شد.

با تشكر

زارعي - كارشناس انفورماتيك شبكه البرز